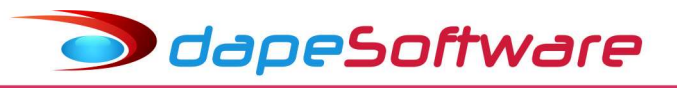

Folha de pagamento PEGASUS - Manual geração Homolognet

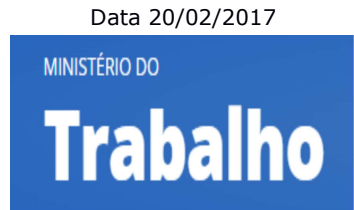

#### I – EXIGÊNCIAS

- Estar com a Rescisão contratual devidamente calculada e gravada no sistema PEGASUS.

## II – GERAÇÃO

- A geração é inidividual;
- No menu do **PEGASUS**, acesse UTILITÁRIOS => EXPORTAÇÃO DE DADOS/INTEGRAÇÃO => MENSAIS
- => Homolognet

Pegasus by Dape Software Ltda (1985-2017) - Release:2.0.0 Build:1281 ... (9)

| <u>S</u> istema | <u>D</u> ados | <u>P</u> rocessos | <u>R</u> elatórios | <u>U</u> tilitários                                                                 | <u>F</u> erramentas                                                                                                    | Pegasus On                                                                   | I-Line | Janelas <u>H</u> elp                                                                        |   |                                                                                                    |
|-----------------|---------------|-------------------|--------------------|-------------------------------------------------------------------------------------|----------------------------------------------------------------------------------------------------|------------------------------------------------------------------------------|--------|---------------------------------------------------------------------------------------------|---|----------------------------------------------------------------------------------------------------|
|                 |               |                   |                    | Export<br>Impor<br>Gerad<br>I Dicior<br>Verific<br>Manu<br>Editor<br>Manu<br>Script | tação de Dados<br>Itação de Dados<br>Iores<br>nário de Dados<br>:ação e Correçã<br>itenção Dinâmi<br>r de Rotinas de<br>Itenção de Base<br>t Rotinas e Varia | s/Integração<br>s<br>šo de Dados<br>ica<br>Cálculo<br>es de Cálculo<br>aveis | •      | A1_Projetos<br>Bancos<br>Contabilidade<br>Dirf<br>eSocial<br>Mensais<br>Previdencia<br>Rais | * | Cadastro NIS<br>Caged - Diario<br>Caged - Normal<br>Caged - Sem Movimento<br>Caged X - Normal com Acerto<br>Cópia de SDWeb |
|                 |               |                   |                    |                                                                                     |                                                                                                    |                                                                              |        | Grrf - Mensal<br>Grrf TRCT Complem<br>Grrf TRCT Complementar<br>Grrf<br>Homolognet          |   |                                                                                                    |

- Clique Exportar ou Visualizar;

| Movimento Folha Adiantemente    E | Fevereiro · 2017 |
|-----------------------------------|------------------|
|                                   | 🕒 Exportar       |
| C 13o.Salário                     | 🔍 Visualizar     |
|                                   | 💋 Cancelar       |

- Preencha as informações solicitadas e tecle OK para continuar;

OdapeSoftware

| nonologiici vs.1770272017 |        |
|---------------------------|--------|
| Empresa                   |        |
| Funcionário               |        |
| Jornada cumpridaSN        | N      |
| Sábado compensadoSN       | N      |
| CNPJ Sind.Patronal        |        |
| Cod.Ent.Sind.Patronal     |        |
| Dt Base Categoria mmdd    | mmdd   |
| NvEmprego Av.PrévioSN     | N      |
| Dispensa Aviso PrévioSN   | N      |
| Pensão Alim.% TRCT        | 0.00   |
| P.Alim. em R\$ TRCT       | 0.00   |
| QTD DSR (-) ult.semana    | 0      |
| Sdo devedor Consignado    | 0.00   |
| 04                        | Cancel |

| Empresa                                   | Informe o código da empresa                                                          |
|-------------------------------------------|--------------------------------------------------------------------------------------|
| Funcionário                               | Informe o código do trabalhador demitido                                             |
| Jornada Cumprida SN                       | Informe se a jornada na semana foi cumprida integralmente                            |
| Sabado Compensado SN                      | Informe se o sábado foi compensado                                                   |
| CNPJ Sindical Patronal                    | Informe o CNPJ da Entidade Sindical Patronal                                         |
| Cod Ent Sind Patronal                     | Informe o código da Entidade Sindical Patronal                                       |
| Dt Base Categoria mmdd                    | Informe o dia e mês da data base da categoria                                        |
| Nv Emprego Av Previo SN                   | Informe se iniciou novo emprego durante o aviso prévio                               |
| Dispensa Aviso Prévio SN                  | Informe se foi dispensado do aviso prévio                                            |
| Pensão Alim % TRCT                        | Informe o % de pensão alimentícia na rescisão (pensão tipo percentual)               |
| P Alim em R\$ TRCT<br>(pensão tipo valor) | Informe o valor da pensão alimentícia na rescisão ( pensão tipo valor )              |
| QTD DSR (-)ult.semana                     | Informe o número de DSR no mês da rescisão, menos o DSR da última semana de trabalho |
| Sdo devedor Consignado                    | Informe o saldo devedor de empréstimo consignado no momento da rescisão              |

- Será gerado um arquivo texto contendo as informações do funcionário para o homolognet, por exemplo: Homolognet\_1\_10.txt (Homolognet da empresa 1, trabalhador 10);

🗩 dapeSoftware

| Visualizador de Exportação: 139 registros          | 1.200           |          | ×     |
|----------------------------------------------------|-----------------|----------|-------|
| 0 0 2 2 1   1  1  1                                |                 |          | ~     |
| 1 0 1 09262418000141 ABC INDUSTRIA E COMERCIO LTD. | A 20560001 RUA  | TEODORO  | DA    |
| 2 0 12122593212 34379339491 JOAO ROBERTO SANTOS 1  | 9620121   MARIA | JOSE DOS | S SA  |
| 3 0 20110901 44 20170131 20170131 20170207 SJ2 1   | 2121000010.0010 | 00001011 | 000   |
| 4 0 20110901 20120831 1 001                        |                 |          | 00203 |
| 4 0 20120901 20130831 1 000                        |                 |          |       |
| 4 0 20130901 20140831 1 000                        |                 |          |       |
| 4 0 20140901 20150831 1 000                        |                 |          |       |
| 4 0 20150901 20160831 2 000                        |                 |          |       |
| 4 0 20160901 20170131 2 000                        |                 |          |       |
| 5 0 2012 1                                         |                 |          |       |
| 5 0 2013 1                                         |                 |          |       |
| 5 0 2014 1                                         |                 |          |       |
| 5 0 2015 1                                         |                 |          |       |
| 5 0 2016 1                                         |                 |          |       |
| 7 0 201401 3 2  0                                  |                 |          |       |
| 7.1 201401 001 1196.70                             |                 |          |       |
| 7.1 201401 013   724.00  0.00                      |                 |          |       |
| 7 0 201402 3 2  0                                  |                 |          |       |
| 7.1 201402 001 1196.70                             |                 |          |       |
| 7.1 201402 013   724.00  0.00                      |                 |          |       |
|                                                    |                 |          | ~     |

- Clique no botão GRAVAR, salve o arquivo num local de fácil acesso e siga os passos a seguir para conversão do arquivo texto em arquivo XML e posterior entrega ao MTE;

## III - CONVERSÃO PARA ARQUIVO FORMATO XML

 Para conversão do arquivo no formato XML exigido pelo MTE, acesse o site da DAPE SOFTWARE em www.dape.com.br => seção FACILITA\_RH, opção UTEIS + escolha o ítem:

#### HOMOLOGNET – Conversão para arquivo XML

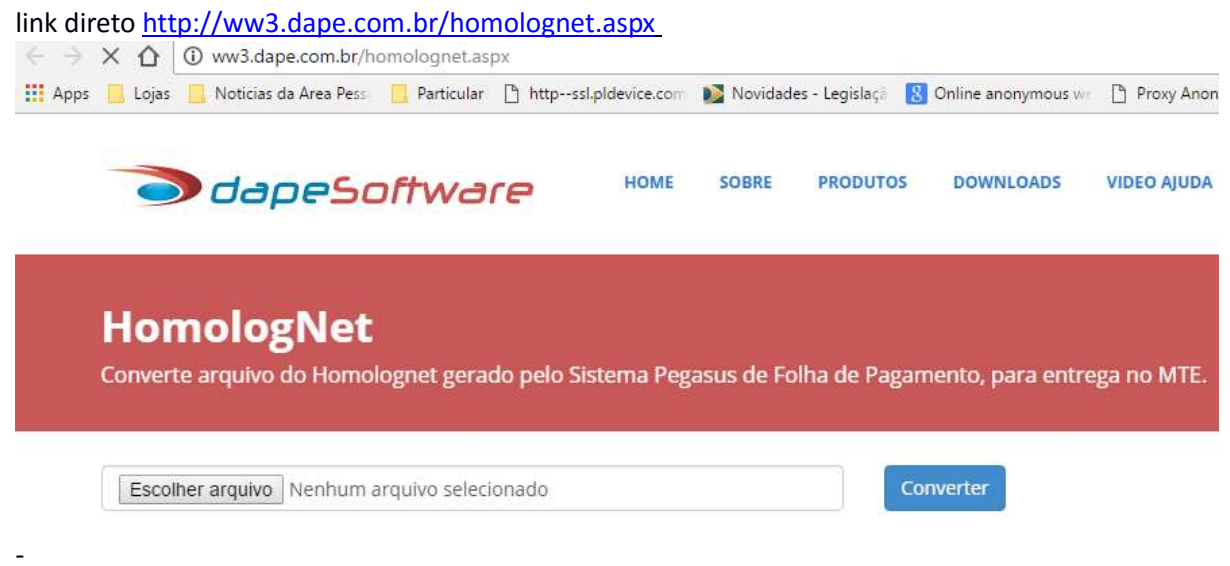

Na tela apresentada clique no botão "Escolher arquivo", selecione o arquivo gerado pelo PEGASUS (
ex: Homolognet\_1\_10.txt ) e clique em converter, será convertido para Homolognet\_1\_10.XML e gravado na sua pasta de Downloads.

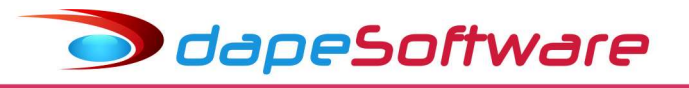

# IV – ENTREGA DO ARQUIVO HOMOLOGNET AO MTE

- Acesse o site do MTE <u>http://www.met.gov.br/homolognet</u> , importe o arquivo Homolognet\_1\_10.xml , siga os procedimentos descritos no site.